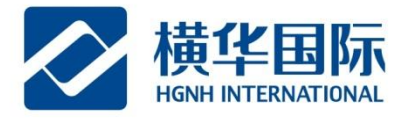

## 银证转账操作说明-民生银行香港分行

◆ 客户民生银行手机端银证绑定及取消说明: (1)银证出入金办理时间是办理时间: 9: 30-15: 30, 15:30以后的将在第二天办理。 (2)当天的入金无法办理出金,请提前安排,谢谢。

第一步:登陆民生手机 app,点击"立即登录"-输入您的账户密码后点"登录"

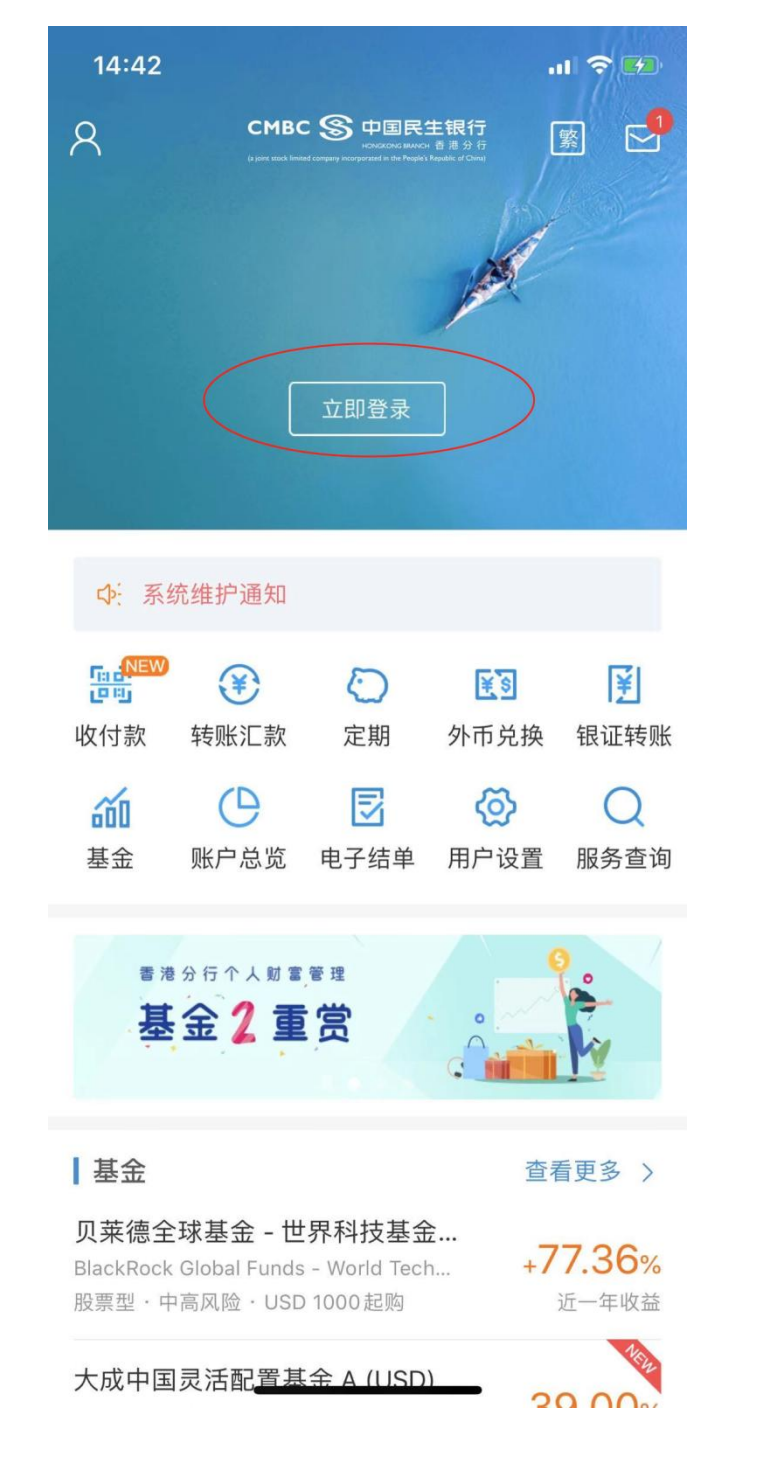

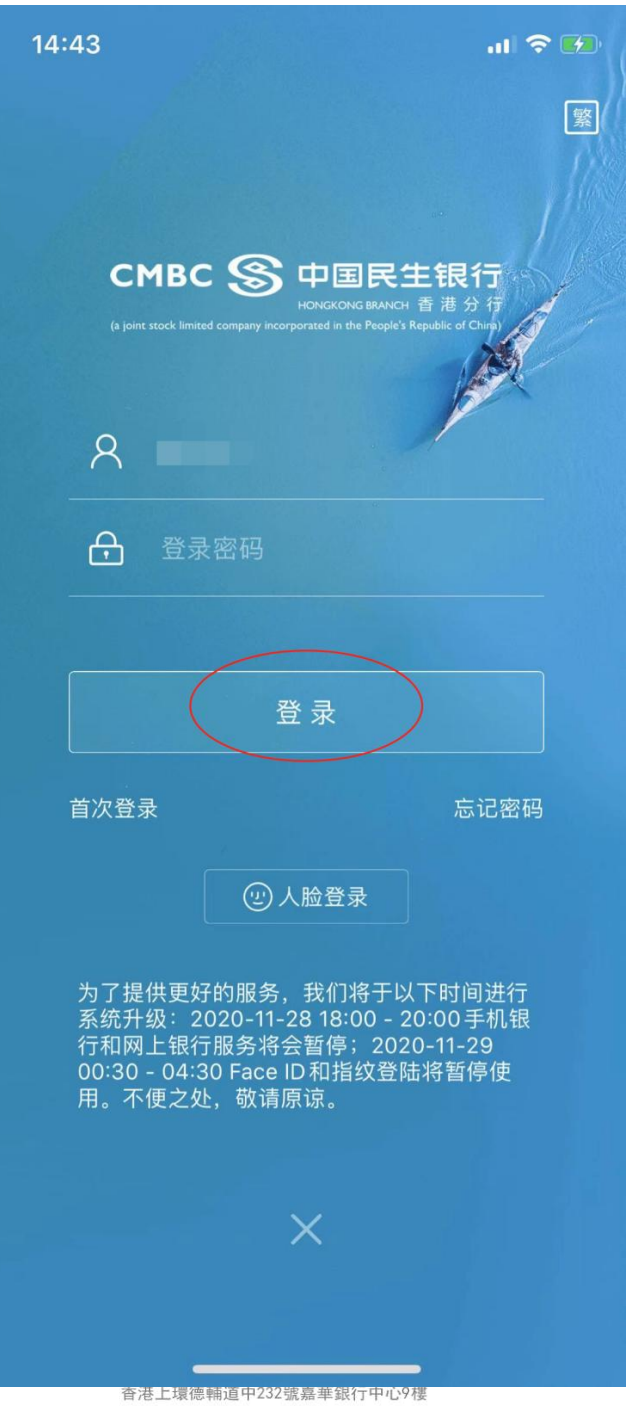

HGNH International Financial Corporation Limited 9/F, KA WAH BANK CENTRE, 232 DES VOEUX ROAD CENTRAL, HONG KONG 400 8888 910 轉 2 www.henghua.hk

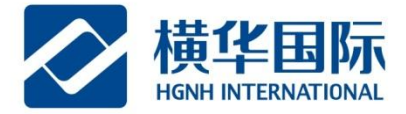

第二步:登录成功后,点击页面中的"银证转账"-"关联账户维护"-"新增关联账户";

| 14:55                               |                                                 |                                |                                             |                                              | I 🗢 🗭                 |
|-------------------------------------|-------------------------------------------------|--------------------------------|---------------------------------------------|----------------------------------------------|-----------------------|
| €                                   | CMB<br>(a joint stock lim                       | c 🕱                            | 中国民<br>номскожа вилос<br>рогазываные Ресере | <b>生银行</b><br>H 香港分行<br>V Rapublic of China) |                       |
| 总资产                                 | 0                                               |                                |                                             | НК                                           | D •<br>©              |
| 资产                                  | 分布                                              | 活期<br>定期<br>基金                 | 100%<br>0%<br>0%                            | HKD 42,410.1<br>HKD 0.00<br>HKD 0.00         | 9 >                   |
| ∳∶「香                                | 港分行个ノ                                           | 、财富                            | 管理服                                         | <b>段务收费表」</b> (                              | 修订通知                  |
| <b>收</b> 付款                         | <b>译</b><br>转账汇款                                | <mark>ر</mark><br>ت            | つ<br>E期                                     | <b>〔</b> 〕<br>外币兑换                           | €<br>银证转账             |
| <b>前</b><br>基金                      | ()<br>账户总览                                      | 电子                             | <mark>∃</mark><br>子结单                       | ()<br>用户设置                                   | Q<br>服务查询             |
| <b>ТОР10</b><br>基金                  | <b>申购排</b>                                      | ⊧行                             | 榜                                           | / 🟆                                          |                       |
| 基金                                  |                                                 |                                |                                             | 查看                                           | i更多 >                 |
| <b>贝莱德全</b><br>BlackRock(<br>股票型・中福 | <mark>求基金 - 世</mark><br>Global Funds<br>高风险・USE | <b>生界科</b><br>s - Wo<br>0 1000 | 技基式<br>rld Tec<br>)起购                       | È<br>h +7'                                   | <b>7.36%</b><br>近一年收益 |
|                                     | _                                               |                                |                                             |                                              | 10                    |

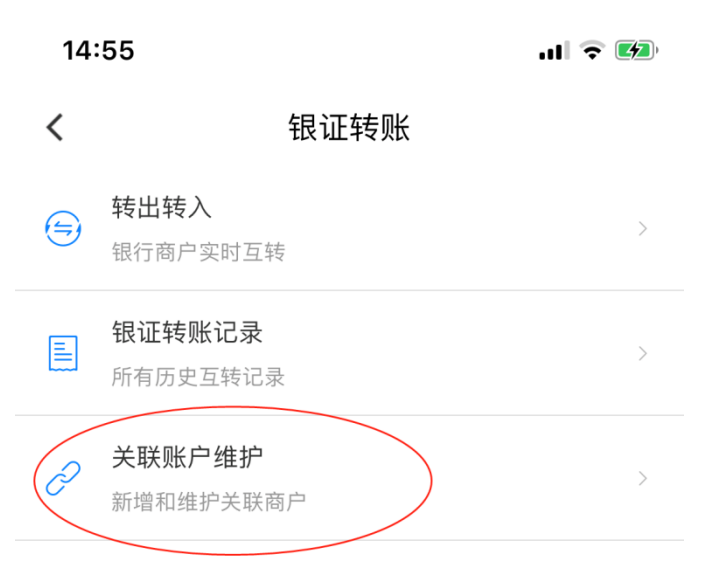

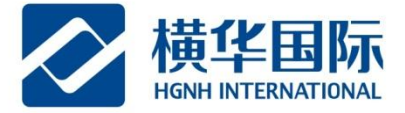

注: 待商户审批大约需要几分钟, 如果长时间未绑定成功请确认信息是否正确。

| 14:55        |                  |               | 📲 中国移动 🗢 | 上午9:48             | <b>●</b> 7 ° ■) |
|--------------|------------------|---------------|----------|--------------------|-----------------|
| <            | 关联账户维护           | ·             | <        | 关联账户维护             |                 |
|              |                  |               | 新增关联账户信息 |                    |                 |
|              | 十新增关联账户          |               | 商户名称:橫華  | 國際証券 HGNH INTERI   | NATION 🗸        |
| 香港)          | ī                | 己关联           | 关联账号:    |                    | 18288           |
| 申请日期: 2020-1 | 0-20 审批日期: 2020  | -10-20        | ✓ 我已阅读并  | 同意:<br>第二本进公行组证转账照 | 冬地议》            |
|              | 取消关联             |               | 《中国氏王礼   |                    | <b>デ</b> 1が 又// |
| 申请日期: 2020-0 | 18-25 审批日期: 2020 | 己关联<br>-08-25 |          | 下一步                |                 |
|              | 取消关联             |               |          |                    |                 |
|              |                  |               |          |                    |                 |
|              |                  |               |          | 填写您的词              | 正券账号            |
|              |                  |               |          |                    |                 |
|              |                  |               |          |                    |                 |
|              |                  |               |          |                    |                 |
|              |                  |               |          |                    |                 |
|              |                  |               |          |                    |                 |
|              |                  |               |          |                    |                 |
|              |                  |               |          |                    |                 |
| -            |                  |               |          |                    |                 |

橫華國際金融股份有限公司 香港上環德輔道中232號嘉華銀行中心9樓 HGNH International Financial Corporation Limited 9/F, KA WAH BANK CENTRE, 232 DES VOEUX ROAD CENTRAL, HONG KONG

400 8888 910 轉 2 www.henghua.hk

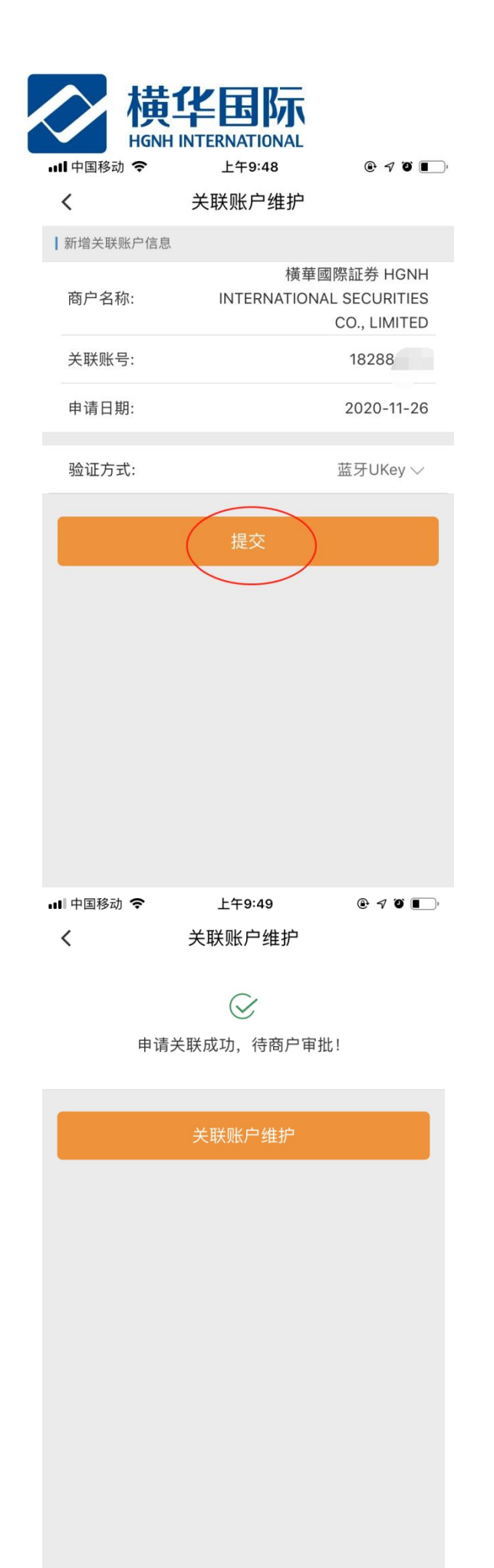

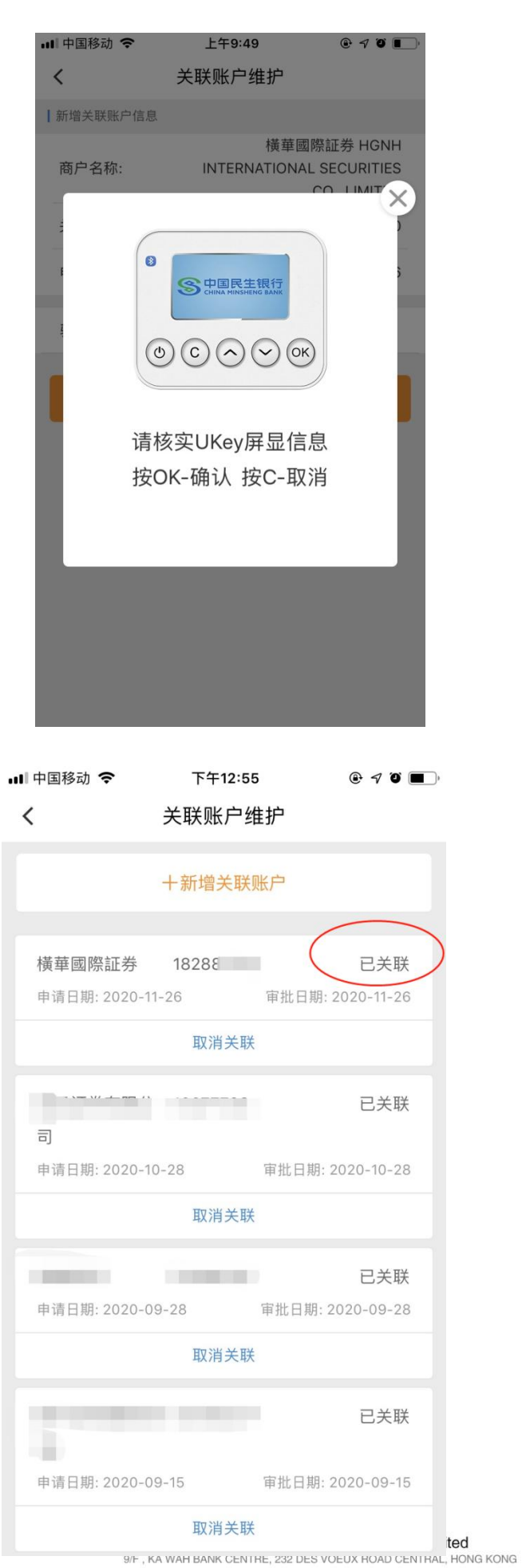

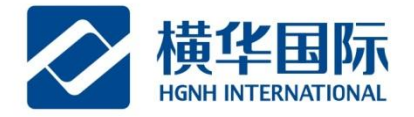

第四步:取消关联,选择"关联账户维护"-"取消关联"

| .11 中国移动 중 上午9:01 ④ 7 ④ ■                                                                                                    | ・●● 中国移动 4G 下午2:47 |
|----------------------------------------------------------------------------------------------------|--------------------|
| < 关联账户维护                                                                                                    | <b>〈</b> 关联账户维护    |
|                                                                                                    |                    |
| 十新增关联账户                                                                                                    | $\bigotimes$       |
|                                                                                                    | 取消关联成功!            |
| 橫華國際証券 182881270 已关联                                                                                                    |                    |
| 申请日期: 2020-11-26 审批日期: 2020-11-26                                                                                                    |                    |
| 取消关联                                                                                                    | 关联账户维护             |
|                                                                                                    |                    |
| 司                                                                                                    |                    |
| 申请日期: 2020-10-28 审批日期: 2020-10-28                                                                                                    |                    |
|                                                                                                    |                    |
| ₩/月 <b>大</b> ₩                                                                                                    |                    |
| 已关联                                                                                                    |                    |
| 申请日期: 2020-09-28 审批日期: 2020-09-28                                                                                                    |                    |
| 取消关联                                                                                                    |                    |
|                                                                                                    |                    |
| descent and the second second se |                    |
| 港)                                                                                                    |                    |
| 甲请日期: 2020-09-15 甲批日期: 2020-09-15                                                                                                    |                    |
| 取消关联                                                                                                    |                    |
|                                                                                                    |                    |

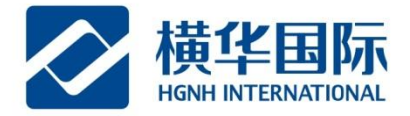

◆ 入金申请发起

选择"银证转账"-"转出转入"-"银行转至商户";

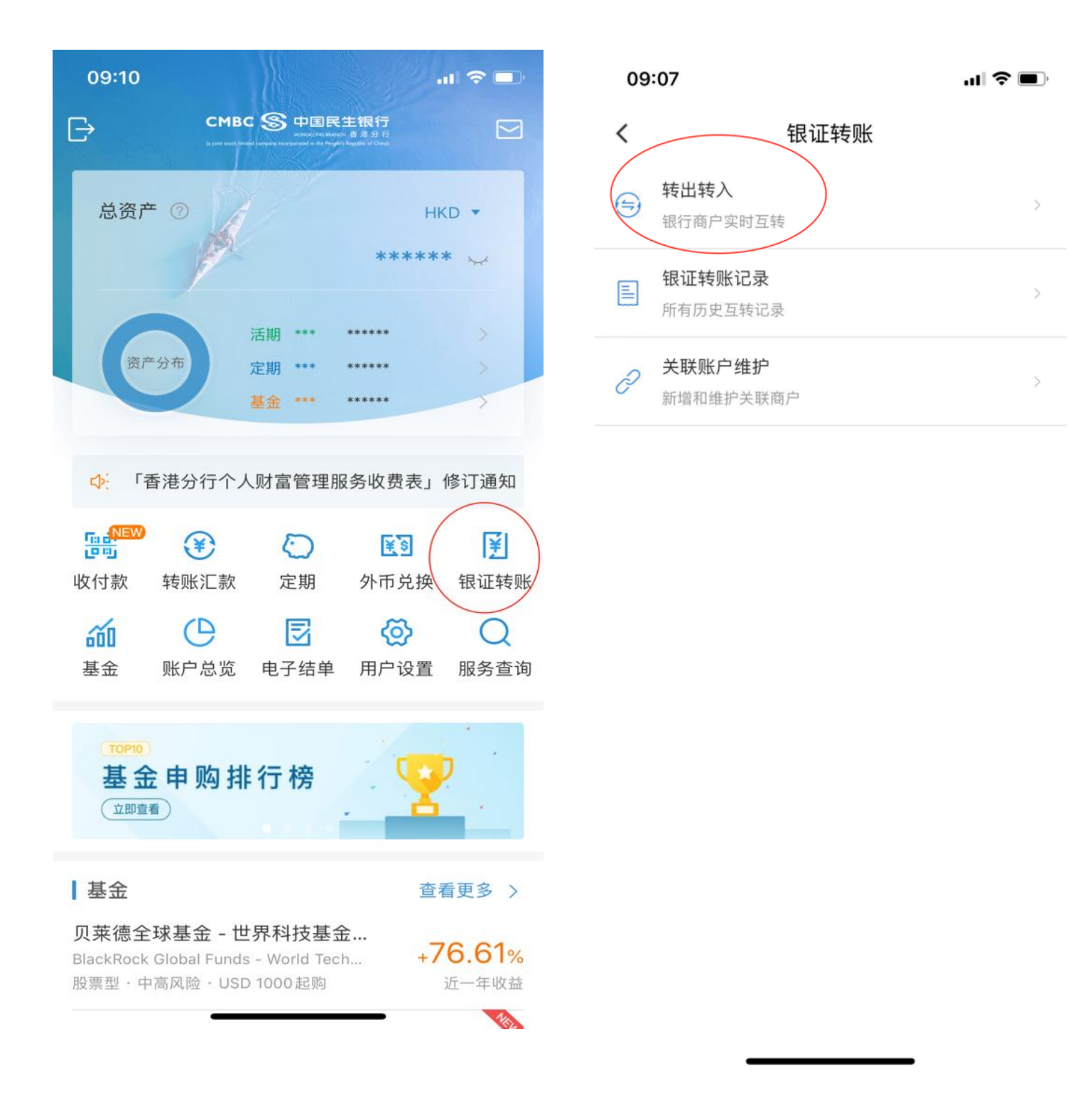

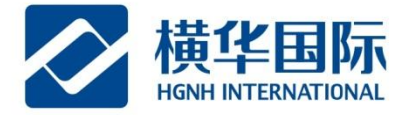

选择转账币种"活期(港元)"或是"活期(美元)",输入金额,核对无误点"下一步";

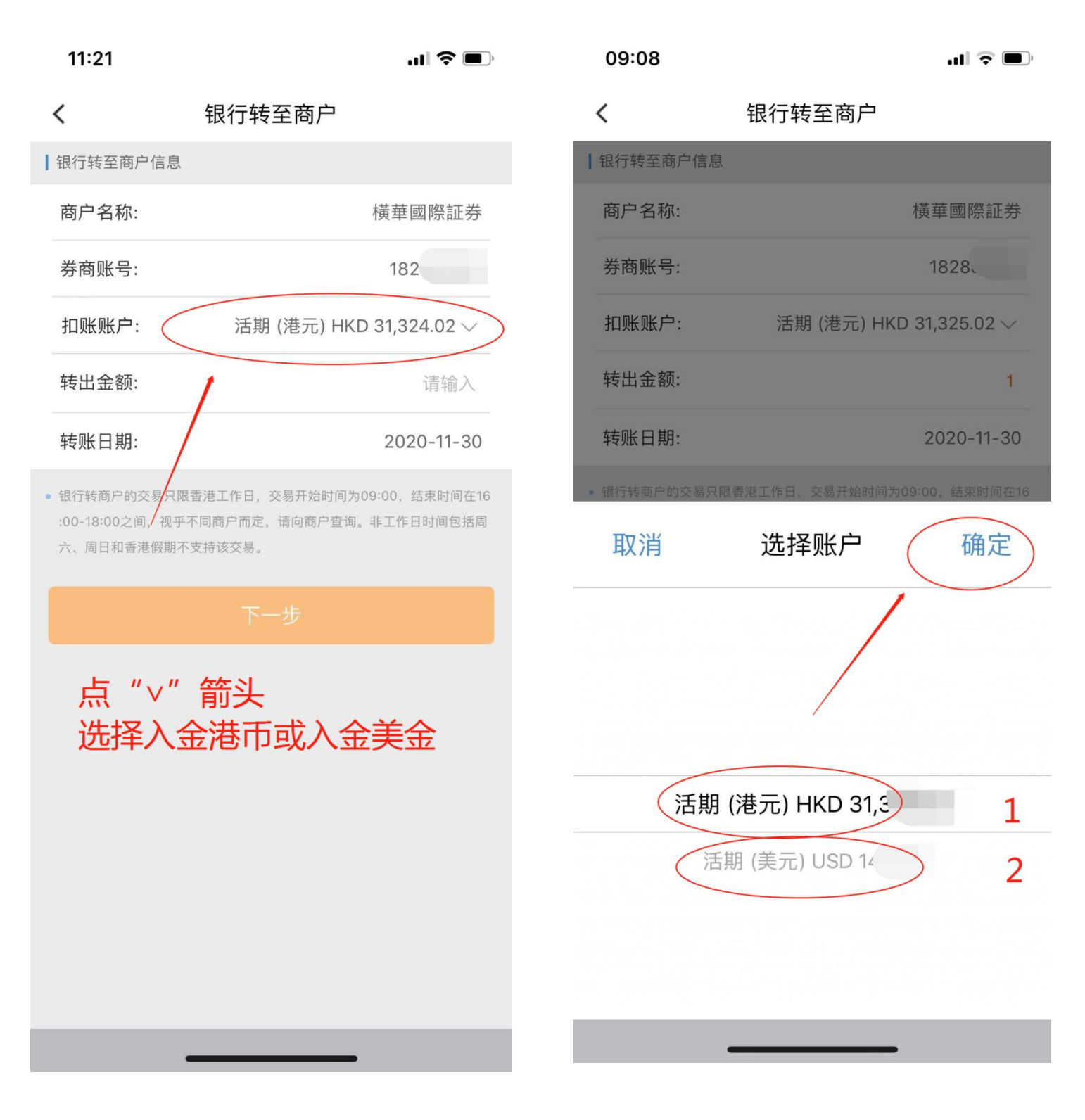

橫華國際金融股份有限公司 香港上環德輔道中232號嘉華銀行中心9樓

HGNH International Financial Corporation Limited 9F, KA WAH BANK CENTRE, 232 DES VOEUX ROAD CENTRAL, HONG KONG 400 8888 910 轉 2 www.henghua.hk

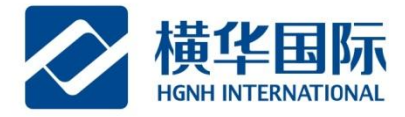

| 09:08      |                    | al 🕈 🔳                   |
|------------|--------------------|--------------------------|
| <          | 银行转至商户             |                          |
| 银行转至商户信息   |                    |                          |
| 商户名称:      |                    | 橫華國際証券                   |
| 券商账号:      |                    | 1828                     |
| 扣账账户:      | 活期 (港元) HK         | D 31,32                  |
| 转出金额:      |                    | ł.                       |
| 转账日期:      |                    | 2020-11-30               |
| 点击"<br>金额后 | '转出金额'' )<br>点"确定" | <b>后输入转</b> 账            |
|            |                    | $\langle \rangle$        |
|            |                    |                          |
| 取消         | (                  | 1 确定                     |
| 1          | 2                  | 3                        |
| 4          | 5                  | 6                        |
| 7          | 8                  | 9                        |
|            | 0                  | $\langle \times \rangle$ |
|            |                    | 12                       |

|   | 14:56    | ul 🗢 🖬      |
|---|----------|-------------|
|   | <        | 银行转至商户      |
| I | 银行转至商户信息 |             |
|   | 商户名称:    | 橫華國際証券      |
|   | 券商账号:    | 18288       |
|   | 扣账账户:    | 活期多币种账户(港元) |
|   | 转出金额:    | HKD 1.00    |
|   | 转账日期:    | 2020-11-30  |

 银行转商户的交易只限香港工作日,交易开始时间为09:00,结束时间在16
:00-18:00之间,视乎不同商户而定,请向商户查询。非工作日时间包括周 六、周日和香港假期不支持该交易。

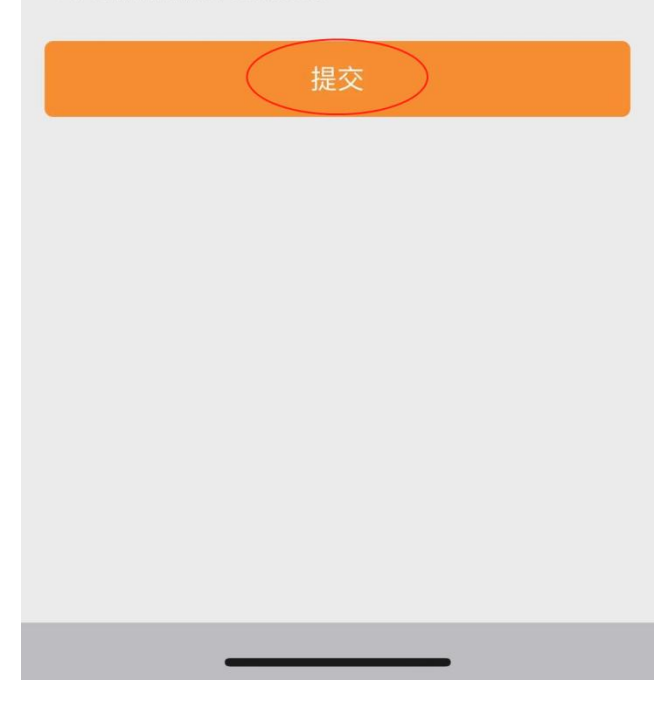

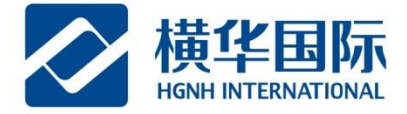

## 入金完成后资金就会入到您绑定的证券账户中;

| 14:57   | ul 🔶 🕅           |
|---------|------------------|
| <       | 银行转至商户           |
|         | $\bigotimes$     |
|         | 银行转至商户成功!        |
| 商户名称:   | 橫華國際証券           |
| 券商账号:   | 18288            |
| 扣账账户:   | 活期多币种账户(港元)      |
| 转出金额:   | HKD 1.00         |
| 转账日期:   | 2020-11-30       |
| 交易参考编号: | 353BT20001260443 |
| 交易渠道:   | 手机银行             |

继续转账 银证转账记录

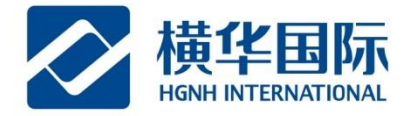

## ◆ 出金申请发起

选择"银证转账"-"转出转入"-"商户转至银行";

| 15:18 |            | .ıl 🗢 💋   |   |                                                                                                    |             |            |
|-------|------------|-----------|---|----------------------------------------------------------------------------------------------------|-------------|------------|
| <     | 转出转入       |           |   | 15:19                                                                                                    |             | .ıl 🕈 🛃    |
|       |            |           | < | < compared with the second second sec | 商户转至银行      |            |
| 橫華國際  | 証券 1828    |           | F | 商户转至银行信息                                                                                                    |             |            |
| 银行转至商 | 商户 (       | 商户转至银行    |   | 商户名称:                                                                                                    |             | 橫華國際証券     |
|       |            |           |   | 券商账号:                                                                                                    |             | 18288      |
|       |            |           |   | 入账账户:                                                                                                    | 活期 (港元) HKD |            |
| 银行转至商 | 奇 <b>尸</b> | 商户转至银行(?) |   | 转入金额:                                                                                                    |             | 请输入        |
| Ø .   |            |           |   | 转账日期:                                                                                                    |             | 2020-11-30 |
| 银行转至商 | 商户         | 商户转至银行    |   |                                                                                                    |             |            |
|       |            |           |   |                                                                                                    |             |            |
|       |            |           |   |                                                                                                    |             |            |
|       |            |           |   |                                                                                                    |             |            |
|       |            |           |   |                                                                                                    |             |            |
|       |            |           |   |                                                                                                    |             |            |
|       |            |           |   |                                                                                                    |             |            |
|       |            |           |   |                                                                                                    |             |            |
|       |            |           |   |                                                                                                    |             |            |
|       |            |           |   |                                                                                                    |             |            |
|       |            |           |   |                                                                                                    |             |            |
|       |            |           |   |                                                                                                    |             |            |
|       |            |           |   |                                                                                                    |             |            |
|       |            |           |   |                                                                                                    |             |            |
|       |            |           |   |                                                                                                    |             |            |
|       |            |           |   |                                                                                                    |             |            |
|       |            |           |   |                                                                                                    |             |            |
|       |            |           |   | -                                                                                                    |             |            |
|       |            |           |   | -                                                                                                    |             |            |

橫華國際金融股份有限公司

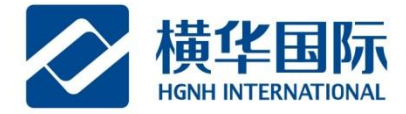

选择转账币种,可选活期(港元)或活期(美元),输入转入金额,核对无误后点"提交"。

| 15:19      |             | 15:19   | .ıl 🗢 🛃          |
|------------|-------------|---------|------------------|
| <          | 商户转至银行      | <       | 商户转至银行           |
| ┃ 商户转至银行信息 |             |         | $\sim$           |
| 商户名称:      | 橫華國際証券      | 商户      | 转至银行申请提交成功!      |
| 券商账号:      | 18288       | 商户夕称.   | 楼英國際証券           |
| 入账账户:      | 活期多币种账户(港元) |         | 1 英半国际亚分         |
| 转入金额:      | HKD 1.00    | 券商账号:   | 18288            |
|            |             | 入账账户:   | 活期多币种账户(港元)      |
| 转账日期:      | 2020-11-30  | 转入金额:   | HKD 1.00         |
|            | 提交          | 转账日期:   | 2020-11-30       |
|            |             | 交易参考编号: | 353ST20001260981 |
|            |             | 交易渠道:   | 手机银行             |
|            |             |         |                  |
|            |             |         | 继续转账             |
|            |             |         |                  |
|            |             |         | 银证转账记录           |
|            |             |         |                  |
|            |             |         |                  |
|            |             |         |                  |

橫華國際金融股份有限公司